# **AP/TCP Invoice View Access** via ImageNow UNC CHARLOTTE

September 15, 2015

Julie Hughes, Travel & Complex Payment Supervisor

 Access must be through a UNCC computer or Citrix portal <u>ImageNow.uncc.edu</u>

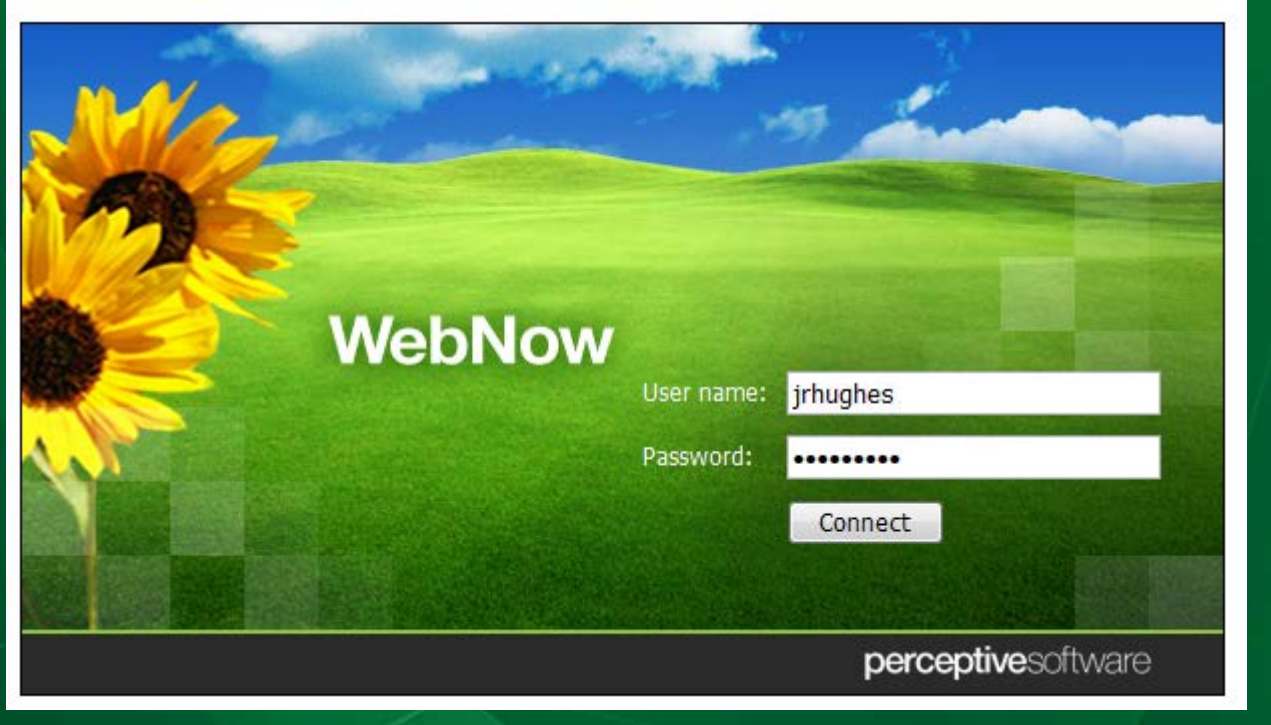

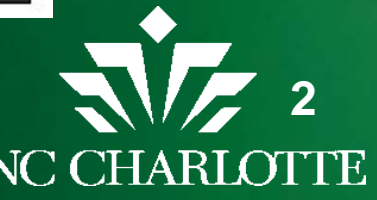

- Review step-by-step guide
- Documents
  - All Documents
    - when you are unsure if processed by AP/TCP
  - AP Invoice Processing
  - TCP Documents
- Folders
  - Travel folder shows all invoices processed by traveler/trip

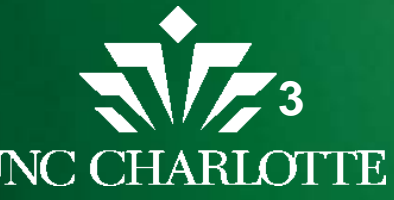

- Quick Search
  - Option to search by dropdown

| webnow                                                                                                    | Documents Folders                                                                                                    | options •   help •   disconned |
|----------------------------------------------------------------------------------------------------|----------------------------------------------------------------------------------------------------|--------------------------------|
| Views X<br>Documents<br>All Documents<br>All Documents<br>TCP Documents<br>My Recycled Documents<br>Folders | AP Invoice Processing  AP Invoice Processing  Quick Search Search  Vendor ID  Vendor ID  Vendor ID  Vendor ID  Vendor ID  Vendor ID  Vendor ID  Vendor Name  Enter search criteria. | Document # Document T          |
| TCP Travel                                                                                                  | Document #<br>-blank-<br>Unique ID<br>Document Type<br>Any document key<br>Custom property                                                                                          |                                |

#### Enter information known

 800# (vendor ID), Vendor name, or Document #

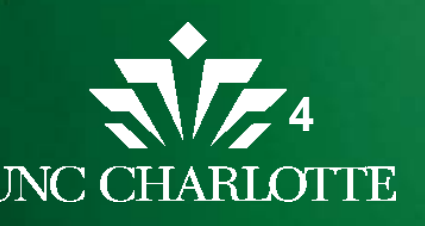

• See all information submitted under that criteria

| Quick Search Search |              |          |             |                     |                    |
|---------------------|--------------|----------|-------------|---------------------|--------------------|
| Vendor/Traveler ID  | ▼ starts wit | h        | ▼ 800843360 |                     | → Go               |
| 🚨 Workflow 🄇        | Creat        | Docum    | Vendor/Tr   | Vendor/Travel 🛆     | Document Typ       |
|                     | svang21      | I0527361 | 800843360   | Woods, Stephanie J. | Travel Reimburse   |
| 🚨 5 TCP S-Z 🛛 🍕     | svang21 🕽    |          | 800843360   | Woods, Stephanie J. | Travel Reimburse   |
|                     | svang21      |          | 800843360   | Woods, Stephanie J. | Employee Taxable   |
|                     | vmast        |          | 800843360   | Woods, Stephanie J. | Moving Reimburs    |
|                     | sstric17     | I0493027 | 800843360   | Woods, Stephanie J. | Direct Pay Reque   |
|                     | sstric17     | I0493108 | 800843360   | Woods, Stephanie J. | Direct Pay Reque   |
|                     | krice19      | I0497976 | 800843360   | Woods, Stephanie J. | Direct Pay Reque   |
|                     | krice19      | I0497977 | 800843360   | Woods, Stephanie J. | Direct Pay Reque   |
|                     | krice19      | I0497979 | 800843360   | Woods, Stephanie J. | Direct Pay Reque   |
|                     | krice19      | I0497981 | 800843360   | Woods, Stephanie J. | Direct Pay Reque   |
|                     | krice19      | I0497982 | 800843360   | Woods, Stephanie J. | Direct Pay Reque   |
|                     | krice19      |          | 800843360   | Woods, Stephanie J. | Travel Authorizati |
|                     | krice19      | I0499631 | 800843360   | Woods, Stephanie J. | Travel Reimburse   |
|                     | cwgallen     | I0499877 | 800843360   | Woods, Stephanie J. | Prepay Airfare     |

- Different document types
- If in workflow or not
- If on hold

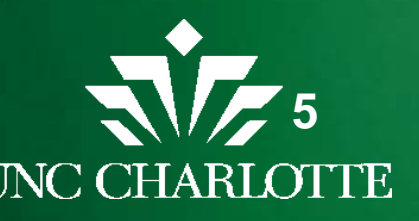

#### Double Click to open specific document to view

|                          |                      |                                 |                           |                              |                            |                     | Tropercies              |                |         |  |
|--------------------------|----------------------|---------------------------------|---------------------------|------------------------------|----------------------------|---------------------|-------------------------|----------------|---------|--|
| UN                       | C CHARLO             | OTTE REOUE                      | ST FOR TRAV               | ELREIMB                      | URSEMENT                   |                     | Document Key            | /5             | (       |  |
| Check if Bl              | inket Authori        | zation on file                  |                           |                              |                            |                     |                         | -              |         |  |
| UNC Charlotte ID #       | 80                   | 0843360                         | Date Submitted            |                              | 5/13/2015                  |                     | Drawer•                 |                |         |  |
| Traveler's Name          | Stepha               | nie J. Woods                    | Contact Name              | Contact Name Angela R. Smith |                            |                     |                         |                |         |  |
| Address Type             | DD1                  | (i.e., DD1, VR1)                | Contact Phone             | 687-5380                     |                            | TCP Travel and Con  | npiex Payments          |                |         |  |
| Address                  | 9201 Univ            | ersity City Blvd                | Department                |                              | CHHS                       |                     | Name                    |                |         |  |
| City, State, Zip         | Charlo               | tte, NC 28223                   |                           |                              |                            |                     | 321YZ63 017ZYTY6        | M0002X7        |         |  |
| Destination              | Vail, CO/S           | alt Lake City, UT               | Business Purpose          | Holistic                     | Stress Conf/AVA            | Meeting             | Vander/Travelar ID      |                |         |  |
| Departure Date           |                      | 10/8/15/                        | Departure Time            | 6:05 AM                      |                            |                     | venuor/ rraveler 1D     |                |         |  |
| Return Date              | 1                    | 0/18/15 4                       | Return Time               | 11:55 PM                     |                            |                     | 800843360               |                |         |  |
| Detwort                  | Day 1                | Day 2                           | Day 3                     | Day 4                        | Day 5                      | Day 6               | Vendor/Traveler Na      | me             |         |  |
| Each City Visited        | 10/08/14<br>CLT/Vail | 10/09/14<br>Vail CO             | 10/10/14                  | 10/11/14<br>Vail CO          | 10/12/14<br>Vail CO        | 10/13/14<br>Vail CO | Woods, Stephanie        | 1.             |         |  |
| Airfare                  | 411.12               | van, co                         | van, co                   | Vacation                     | Vacation                   | Vacation            | Desument                |                |         |  |
| Parking / Tolls          |                      |                                 |                           | , acadon                     |                            |                     | Document#               |                |         |  |
| Taxi / Bus               |                      |                                 |                           |                              |                            |                     |                         |                |         |  |
| Train                    |                      |                                 |                           |                              |                            |                     | Trip Start/Submittee    | d Date         |         |  |
| Rental Car/Gas           |                      |                                 |                           |                              |                            |                     | 100814                  |                |         |  |
| Total Miles Driven       |                      |                                 |                           |                              |                            |                     | Unique ID               |                |         |  |
| SUBTOTAL TRANS.          | \$411.12             | \$0.00                          | \$0.00                    | \$0.00                       | \$0.00                     | \$0.00              | Unique ID               |                |         |  |
| Hotel (Room Rate)        | 135.00               | 135.00                          | 135.00                    |                              |                            |                     | 321YZ63_017ZXNY6L00085F |                |         |  |
| Breakfast                | 8.20                 | 8.20                            |                           |                              |                            |                     | Document Type           |                |         |  |
| Lunch                    | 10.70                | 10.70                           | 10.70                     |                              |                            |                     | Travel Reimbursen       | nent           |         |  |
| Dinner                   | 20.90                | 20.90                           | 20.90                     |                              |                            |                     |                         | ion.           |         |  |
| SUBTOTAL SUBSIS          | \$174.80             | \$174,80                        | \$166.60                  | \$0.00                       | \$0.00                     | \$0.00              |                         |                | More    |  |
| Gratuity                 | 5/5.00               |                                 |                           |                              |                            |                     |                         |                |         |  |
| Other (Room tax, etc.)   | 13.23                | 13.23                           | 13.23                     |                              |                            |                     | Custom Prone            | rties          |         |  |
| SUBTOTAL OTHER           | \$588.23             | \$13.23                         | \$13.23                   | \$0.00                       | \$0.00                     | \$0.00              | A Custom rrope          | , deb          |         |  |
| DAILY TOTALS             | \$1,174.15           | \$188.03                        | \$179.83                  | \$0.00                       | \$0.00                     | \$0.00              | Ora Code                |                |         |  |
| Total Trip Cost          | \$2,079.09           |                                 | Under penalties of perjur | y, I certify this is a true  | and accurate statement     | of                  | Travel 4 dramos         | Ne             |         |  |
| Less Direct Bills        |                      |                                 | expenses incurred while   | in service of the State.     |                            |                     | Travel Advance          | NO             |         |  |
| Less Pre-Payments        |                      |                                 |                           |                              |                            |                     | Global Green            | Yes            |         |  |
| Less PCard Payments      |                      | -                               | Stal .                    | 1 4. 8                       |                            | 5/alie              | Vendor Invoice #        |                |         |  |
| Amount Due               | \$2.079.09           | -                               | Original Signature        | f Traveler                   |                            | Date                | FOATEXT                 | No             |         |  |
| Fund Number              | 625135               | 1                               | I have examined this rein | nbursement request and       | certify that it is just an | 1 reasonable.       | Document Number         |                |         |  |
|                          |                      |                                 |                           |                              |                            |                     | Document Number         |                |         |  |
| Fund Number              |                      |                                 | TNAB                      | noles. 5                     | ball                       | 1                   | Invoice Date            |                |         |  |
|                          |                      | -                               | Dero                      | rau                          | 211 1                      |                     |                         |                |         |  |
| Fund Number              |                      |                                 | Supervisor's Signatu      | re                           | USE ONLY                   | Date                |                         |                |         |  |
| S25 baggage clai         | med 10/8/15          | APPROVA                         | L ROUTING                 | IS PATABLE                   | USE ONLY                   |                     | Notes                   |                | (       |  |
| 525 baggage ciai         | 10/0/15              | Routed for approval             | to:                       |                              |                            |                     | -                       |                |         |  |
|                          |                      | Treasury Service                | s                         |                              |                            |                     | 15                      |                |         |  |
| 00 Days                  |                      | Research Cost M                 | lgmt                      |                              |                            |                     | cwgallen - 6/1          | 1/2015 5:05:49 | 9 PM    |  |
| - 20 Days                |                      | Tax Manager                     |                           |                              |                            |                     | need registrat          | ion receipt, a | airfare |  |
|                          |                      | Other     Rease initial and rat | TRAVEL                    |                              |                            |                     | not correct wi          | th baggage, or | ver 90  |  |
| FOATEXT                  |                      | r rease mitial and ret          | INVALASH TOTAL            |                              |                            |                     | davs                    |                |         |  |
| POALEAL                  |                      |                                 | INV/HASH TOTAL            |                              |                            |                     | days                    |                |         |  |
|                          |                      |                                 |                           |                              |                            | Device of OTOT      |                         |                |         |  |
| AP018 - Travel Reimburse | ment                 |                                 |                           |                              |                            | Revised 0//2//10    |                         |                |         |  |
|                          |                      |                                 |                           |                              |                            |                     |                         |                |         |  |

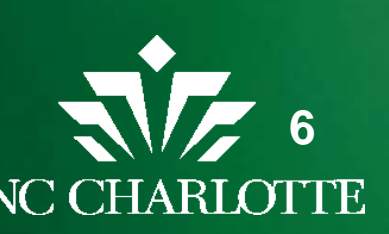

#### Folders view

- To see trip details by trip package
- Traveler 800# starts Folder name
  - Trip date
  - Traveler Name

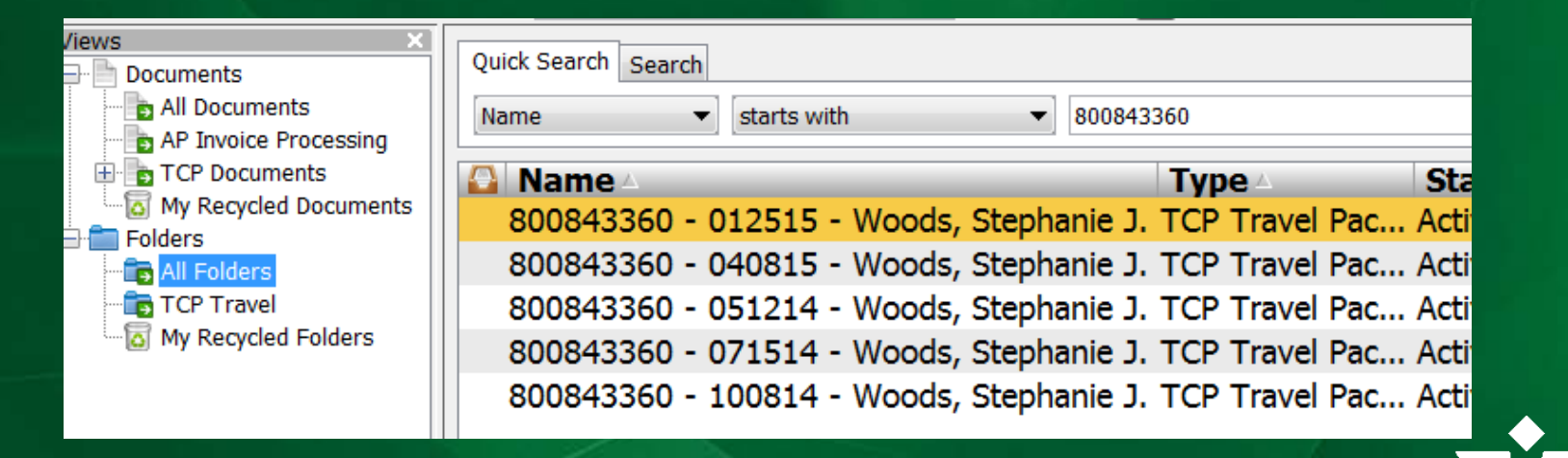

• Double-click to see invoices processed against trip

| 🛱 WebNow Viewer                                                                               |               |
|-----------------------------------------------------------------------------------------------|---------------|
| File View Workflow Folders Content Help                                                       |               |
|                                                                                               |               |
| 🜞 🖆 🖉 🗟 🚔 🚯 🔘 🗐 🛗 🗱 😂 🔲 🔍                                                                     |               |
| 🖸 Vendor/ Vendor/Trav Trip Start Type                                                         | Workflo Pages |
| ·                                                                                             |               |
| 800843360 Woods, Stepha 071514 Prepay Airfare                                                 | 2 7           |
| 800843360 Woods, Stepha 071514 Prepay Airfare<br>800843360 Woods, Stepha 071514 Travel Author | ization 7     |

- See by Trip:
  - Authorization
  - Any Prepayments
  - Reimbursement

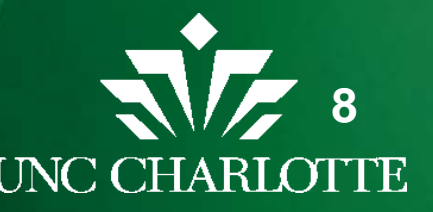

### **AP/TCP View Access**

- Print option is turned off
  - Intent is electronic access eliminates need for paper copies
- Can see all pages of document
- Can be emailed as a PDF if someone needed to see document
- Will be retained per University Document Retention Guidelines
- Business Manager Guide is provided for step-bystep guidance

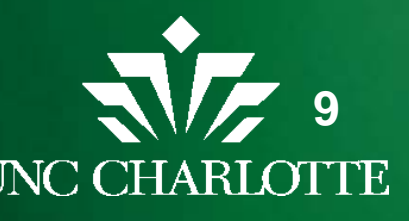

# **Enhanced Travel Forms Package** UNC CHARLOTTE

# **Travel Authorization**

#### Header information is entered on the Travel Authorization tab

| I. Header      |                     |                                            |                          |           |                 | ls traveler al | so a student? No |
|----------------|---------------------|--------------------------------------------|--------------------------|-----------|-----------------|----------------|------------------|
|                | Traveler's Na       | ame                                        |                          | UNC C     | Charlotte ID #  | Employee o     | or Non-Employee? |
|                | Norm Ni             | ner                                        | ier                      |           | 000049          | Em             | ployee           |
| Org Code       | Name of             | f College/Departmer                        | nt                       |           | Contact         | Name           | Contact Phone    |
| 11600          | Controllers Office  | /Travel & Compl                            | ex Paym                  | ents      | Rebekah Ha      | artberger      | 75759            |
| Travel         | er's Street Address | Traveler's City/St                         | tate/Zip                 | Pmt. Type | Busine          | ess Purpose f  | for Travel       |
| 4              | 9 Niner Street      | Charlotte NC 28223                         |                          | DD1       | Attend Higher I | nference       |                  |
| Trav           | eler's Destination  | Departure Date                             | Departure Date Return Da |           |                 |                |                  |
| W              | ashington DC        | 4/19/2015                                  | 4/23                     | /2015     |                 |                |                  |
| De             | estination Type     | Additional                                 | Comment                  | s         |                 |                |                  |
|                |                     | <ul> <li>ofessional Development</li> </ul> | ofessional Development   |           |                 |                |                  |
| In State       |                     |                                            |                          |           |                 |                |                  |
| Out of State   |                     |                                            |                          |           | -               | -              |                  |
| Out of Country |                     | ayment Method                              |                          |           | Comme           | ents           |                  |

 Select Employee/Non-Employee and Destination Type from drop-down options, this sets the account coding for the trip

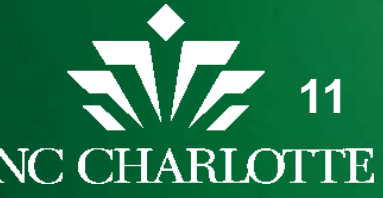

## **Estimate Expenses**

#### • Enter Estimated costs and select expected payment method

| II. Estimated Expenses |    |          |                          |                              |  |  |  |  |  |
|------------------------|----|----------|--------------------------|------------------------------|--|--|--|--|--|
| Estimated Expenses     |    | Amount   | Payment Method           | Comments                     |  |  |  |  |  |
| Airfare                | \$ | 203.00   | P-card                   |                              |  |  |  |  |  |
| Hotel (Room + Tax)     | \$ | 744.72   | P-card                   |                              |  |  |  |  |  |
| Registration Fees      | \$ | 1,250.00 | Prepayment               |                              |  |  |  |  |  |
| Parking / Tolls        | \$ | 16.00    | Out of pocket            |                              |  |  |  |  |  |
| Taxi / Bus / Train     | \$ | 90.00    | P-card                   | shuttle service from airport |  |  |  |  |  |
| Rental Car / Gas       |    |          |                          |                              |  |  |  |  |  |
| Other (explain)        | \$ | 80.00    | Out of pocket            | baggage and tips             |  |  |  |  |  |
| Meals                  | \$ | 105.00   | Out of Pocket            |                              |  |  |  |  |  |
| Mileage                | \$ | 17.25    | Estimated milea          | ge (roundtrip): 30.0         |  |  |  |  |  |
| Total Expenses         | \$ | 2,505.97 | =                        |                              |  |  |  |  |  |
| Total Out of Pocket    | \$ | 201.00   | (Excludes airfare, lodgi | ng, or registration fees)    |  |  |  |  |  |

 Mileage \$ amount is entered based on calculation of estimated mileage (you enter the estimated miles not the \$ amount) If entering more than 100 miles it will indicate the need to request a motor fleet

Estimated mileage (roundtrip): 10

104.0 Requesting

Requesting motor fleet vehicle?

Yes

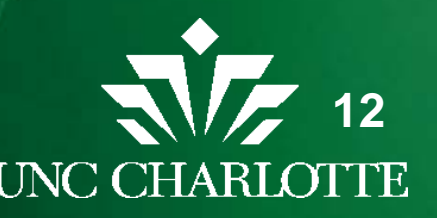

#### **Estimate Expenses**

 Estimated costs for payment by p-card will carry over to the Reimbursement tab

#### VI. Prepaid Charges

(Confirm the charges that were previously paid using a P-Card, Direct Bill, or prepayment request)

| ſ | Date of     |                    | Payment |              |      |                         |
|---|-------------|--------------------|---------|--------------|------|-------------------------|
|   | Transaction | Expense Type       | Method  | Amount       | Fund | Reference / Other Notes |
| 1 |             | Airfare            | P-card  | \$<br>203.00 | 0    | TXN #                   |
| 2 |             | Hotel (Room + Tax) | P-card  | \$<br>744.72 | 0    | TXN #                   |
| 3 |             | Taxi / Bus / Train | P-card  | \$<br>90.00  | 0    | TXN #                   |
| 4 |             |                    |         |              |      |                         |

- Remember to update these amounts from Estimates to Actual when processing the Travel Reimbursement
- If payment method is expected to be a prepayment or travel advance please check the box on the top of the Travel Authorization so the specialists know to look for this form

Check here if a Travel Advance / Prepayment form is attached

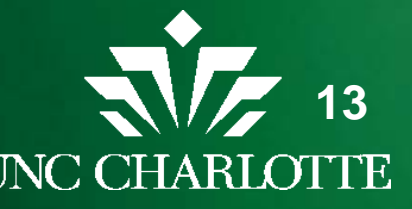

## Funding

- Funding and fund limits need to be noted on Travel Authorization
- Fund limit is noted by a dollar amount in the fund limit box.

| III. Funding                                        | Fund 1   | Fund 2 | Fund 3 |
|-----------------------------------------------------|----------|--------|--------|
| Fund(s) to be charged                               | 123456   | 139000 |        |
| Fund Limit (optional)                               | 3,000.00 |        |        |
| Fund Approver Initials                              |          |        |        |
| Required if you are not<br>the custodian of fund(s) |          |        |        |

 If fund approver is different than supervisor signing form, need to have them initial the fund limit

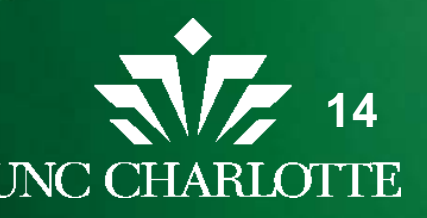

# **Prior Approval**

 Must have prior approval by supervisor (these approvals are specified to better meet State policies)

|            | IV. Approval                                                                                                    |                                                                                                    |                                        |  |  |  |  |  |  |  |
|------------|----------------------------------------------------------------------------------------------------|----------------------------------------------------------------------------------------------------|----------------------------------------|--|--|--|--|--|--|--|
| Prior App  | roval Required by Supervisor                                                                                                    | Signatures                                                                                                    |                                        |  |  |  |  |  |  |  |
| Indicate i | f any of the following apply to this trip:                                                                                             | By providing my name below, I acknowledge that reimbursemen<br>expenses is subject to University travel policies and my request<br>reimbursement must be submitted within 30 days after completion          | it of travel<br>for<br>on of the trip. |  |  |  |  |  |  |  |
| No         | Will personal travel days occur between departure and return dates? (If yes, and airfare involved, a cost comparison must be attached) |                                                                                                    |                                        |  |  |  |  |  |  |  |
| Yes        | Excess lodging rates authorized? (e.g., above<br>subsistence rates)                                                                    | Signature of Traveler                                                                                                    | Date                                   |  |  |  |  |  |  |  |
| No<br>No   | Vehicle rental authorized?<br>Federal per diem meal rates authorized? (Int'l travel only)                                              | By providing my name below, I acknowledge that I have examine<br>authorization and certify it is necessary and proper. I also confir<br>will be available to cover the estimated expenses for this authoriz | ed this<br>m that funds<br>zed travel. |  |  |  |  |  |  |  |
| NO         | Business-class airfare authorized? (Int'I travel only)                                                                                 | Supervisor's Signature                                                                                                    | Date                                   |  |  |  |  |  |  |  |

- Personal time prompts that an airfare cost comparison is needed
- Answers in this section are defaulted to the most common selections

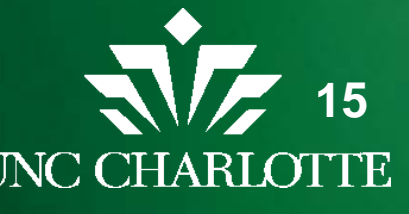

#### **Travel Authorization**

- Once all the fields are completed print the form to get the required approval signatures
- Both the employee traveler and supervisor need to sign the form
- Does not need to be signed by the traveler for non-employee travel authorization
- If fund approver is different than Supervisor send the form to that approver for fund approval initials
- Once signed, send the hard-copy of the form with any supporting documentation to the Travel Office
- Travel Authorizations should be submitted to the Travel Office 2 weeks before traveling (when possible)

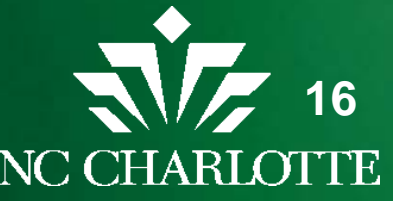

#### **Advance/Prepayments**

- If payment cannot be paid by p-card, prepayment is an option
- Need payee set up as vendor if not already in Banner (follow steps for vendor set-up)

#### II. Prepayment Request(s)

\* Prepayments should only be requested for vendors that do not accept a P-Card or direct billing arrangement.

|   |                   |             |             |               | Pmt. |        |        |             |
|---|-------------------|-------------|-------------|---------------|------|--------|--------|-------------|
|   | Expense Type      | Amount      | Payee       | Payee's 800 # | Туре | Fund   | Code   | Amount      |
| 1 | Parking / Tolls   | \$<br>50.00 | Park and Go | 800012345     | VR1  | 123456 | 925300 | \$<br>50.00 |
| 2 |                   |             |             |               |      |        |        |             |
| 3 |                   |             |             |               |      |        |        |             |
| 4 |                   |             |             |               |      |        |        |             |
| 5 |                   |             |             |               |      |        |        |             |
|   | Total Prepayments | \$<br>50.00 |             | •             |      |        |        |             |
|   |                   |             |             |               |      |        | Total  | \$<br>50.00 |

- Selecting the Expense Type auto-populates the appropriate account
- Payment Type is the address type from Banner to pay \_\_\_\_\_

#### Advance/Prepayments

- Travel Advances are only allowed for Employees
- Enter amount of Advance Requested; out of pocket expenses that cannot be prepaid by other means
- Select reason for advance from the drop-down menu

|                          |                              |         |   | _ |  |  |
|--------------------------|------------------------------|---------|---|---|--|--|
| Amount of Trav           | \$                           | 105.00  |   |   |  |  |
| Reason for Request       | an o                         | ne week | * |   |  |  |
|                          | Select                       |         |   |   |  |  |
|                          | Traveling more than one week |         |   |   |  |  |
| IV. Funding              | Traveling outside of U.S.    |         |   |   |  |  |
| Fund(s) to be charged    | Student trip / group travel  |         |   |   |  |  |
| Fund Limit (optional)    | Other reason (explain)       |         |   | _ |  |  |
| Total Prepayment charges | 50.00 -                      |         | - | - |  |  |

Fund/Account is automatically coded in the prepayment section

| Travel Advance | 660265 | G13910 | \$<br>105.00 |
|----------------|--------|--------|--------------|
|                |        |        |              |

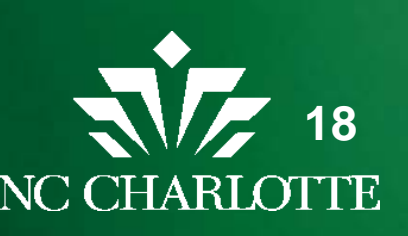

### **Advance/Prepayments**

- Once all the fields are completed print the form to get the required approval signatures
- Both the traveler and supervisor need to sign the form
- Once signed, send the hard-copy of the form with any supporting documentation to the Travel Office
- Travel Advance/Prepayment requests should be submitted at least 10 business days prior to traveling

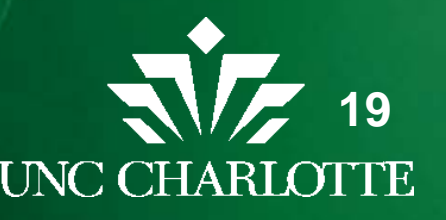

#### Reimbursement

- Header information carries over no need to re-type
- Only part of header that needs updating is Departure and Return time (time left/returned home)

| 00 PM |
|-------|
| 1     |

• Did personal travel occur between departure and return dates

Yes Did personal travel occur between departure and return dates?

• If "Yes" enter personal travel dates

Personal travel dates: 04/21-04/22/15

\*\*Attach airfare cost comparison if not previously submitted\*\*

You are reminded to submit the airfare comparison

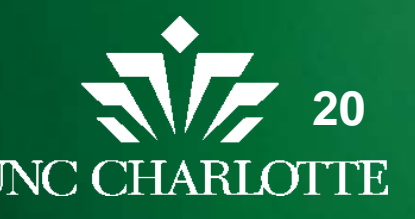

#### Reimbursement

- Sections II and III of this form automatically populate based on the expenses entered in the expense sections (VI-IX) of this form
- If additional fund numbers are needed can add this information on the TR form directly

| IV. Funding           | Fund 1   | Fund 2 | Fund 3 |
|-----------------------|----------|--------|--------|
| Fund(s) to be charged | 123456   | 139000 | 139777 |
| Fund Limit (optional) | 3,000.00 | -      | -      |

- Expenses are separated and recorded in these sections
  - Prepaid
  - Mileage
  - Per Diem Meals
  - Other Travel-Related Charges (expenses incurred while traveling)

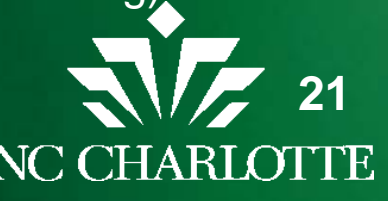

# **Reimbursement Prepaid Charges**

#### Prepaid Charges

#### VI. Prepaid Charges

(Confirm the charges that were previously paid using a P-Card, Direct Bill, or prepayment request)

|   | Date of     |                    | Payment    |              |        |                         |
|---|-------------|--------------------|------------|--------------|--------|-------------------------|
|   | Transaction | Expense Type       | Method     | Amount       | Fund   | Reference / Other Notes |
| 1 | 4/9/2015    | Airfare            | P-card     | \$<br>203.00 | 123456 | TXN# 24567              |
| 2 | 4/9/2015    | Hotel (Room + Tax) | P-card     | \$<br>744.72 | 123456 | TXN# 98754              |
| 3 | 4/9/2015    | Taxi / Bus / Train | P-card     | \$<br>90.00  | 123456 | TXN# 12345              |
| 4 | 4/19/2015   | Parking / Tolls    | Prepayment | \$<br>50.00  | 123456 |                         |
| 5 |             |                    |            |              |        |                         |

- Update prepaid charges section with:
  - Date of transaction
  - Actual \$ amounts
  - TXN#s

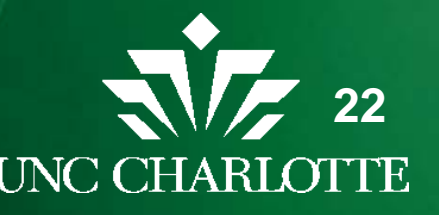

# **Reimbursement Mileage**

- Beginning and End dates are automatically populated
- Enter the total number of miles
- Select the reimbursement rate

#### VII. Mileage

(Enter the total roundtrip mileage actually driven using traveler's personal vehicle; then select the applicable reimbursement rate)

|    |                 |                | Total Mileage |                                                      | Amount to be |        |
|----|-----------------|----------------|---------------|------------------------------------------------------|--------------|--------|
|    | Begin Date      | End Date       | (roundtrip)   | Reimbursement Rate                                   | Reimbursed   | Fund?  |
|    | 4/19/2015       | 4/22/2015      | 60.0          | 0.575/mile (<100 miles or with motor fleet denia     | 34.50        | 123456 |
|    | Other Notes:    |                |               | Select                                               |              |        |
|    |                 |                |               | \$0.575/mile (<100 miles or with motor fleet denial) |              |        |
|    |                 |                |               | \$0.30/mile (without motor fleet denial)             |              |        |
| VI | I. Other Travel | -Related Charg | es            | Alternate rate (must be lower than state rate)       |              |        |

#### • If selecting Alternate rate enter the \$ amount (per mile)

| Total Mileage |                                                | Amo | unt to be |        |
|---------------|------------------------------------------------|-----|-----------|--------|
| (roundtrip)   | Reimbursement Rate                             | Rei | mbursed   | Fund?  |
| 60.0          | Alternate rate (must be lower than state rate) | \$  | 15.00     | 123456 |
|               | Alternate rate (per mile): \$ 0.25             |     |           |        |

- Amount to be reimbursed automatically calculates
- Select the desired fund

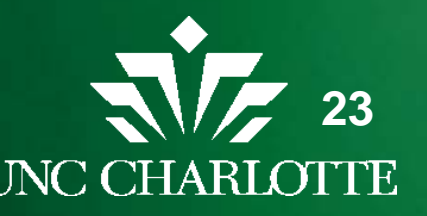

## **Reimbursement Per Diem Meals**

• Rates claiming is automatically populated based upon the destination type (In State, Out-of State, Out-Of Country)

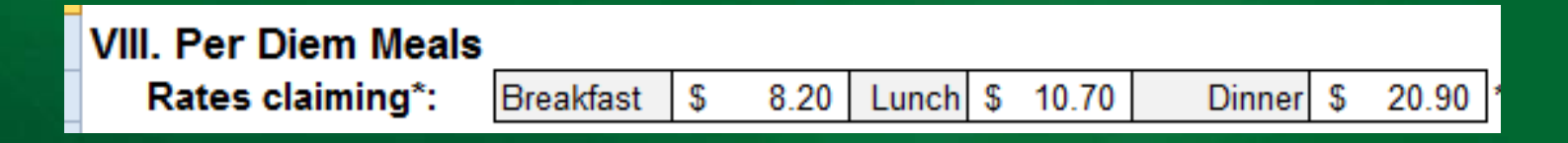

- These Rates can be changed for other rate options
  - Department lower rate claiming
  - Federal Per Diem with prior approval
- Administrative meals are entered in section IX

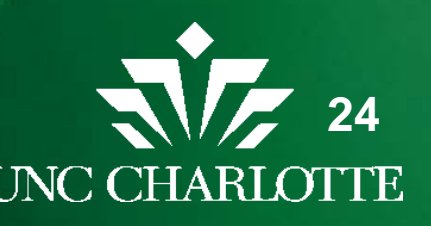

## **Reimbursement Per Diem Meals**

- Dates are automatically populated but can be changed
- Check the box for the meals claiming

| (Enter an X for an | (Enter an X for any day that the traveler was eligible for a per diem meal. For administrative meals and alcohol, enter in section IX) |         |         |         |         |        |        |        |             |             |         |
|--------------------|----------------------------------------------------------------------------------------------------|---------|---------|---------|---------|--------|--------|--------|-------------|-------------|---------|
|                    | Date 1                                                                                                    | Date 2  | Date 3  | Date 4  | Date 5  | Date 6 | Date 7 | Date 8 | Date 9      | Date 10     |         |
| Per Diem Meal      | 4/19/15                                                                                                    | 4/20/15 | 4/21/15 | 4/22/15 | 4/23/15 |        |        |        |             |             | Totals  |
| Breakfast          | х                                                                                                    |         | х       |         | х       |        |        |        |             |             | \$24.60 |
| Lunch              | х                                                                                                    |         |         |         | х       |        |        | Į      |             |             | \$21.40 |
| Dinner             | х                                                                                                    | х       | х       |         |         |        |        |        |             |             | \$62.70 |
|                    |                                                                                                    |         |         |         |         |        |        |        | Total nan d | liene meele | A100 80 |

IV. Other Travel Pelated Charges

Total per diem meals \$108.70

• Totals will calculate at the end and will populate in the reimbursement account code section

| . Reimbursement Expense Accounting (Accounts Payable Use Only) |                                        |                                                                                   |                                                                                                    |  |
|----------------------------------------------------------------|----------------------------------------|-----------------------------------------------------------------------------------|----------------------------------------------------------------------------------------------------|--|
| Fund                                                           | Code                                   |                                                                                   | Amount                                                                                                  |  |
| 123456                                                         | 925300                                 | \$                                                                                | 34.50                                                                                                   |  |
| 123456                                                         | 925360                                 | \$                                                                                | 108.70                                                                                                  |  |
|                                                                | nting (Acc<br>Fund<br>123456<br>123456 | Fund         Code           123456         925300           123456         925360 | Fund         Code           123456         925300         \$           123456         925360         \$ |  |

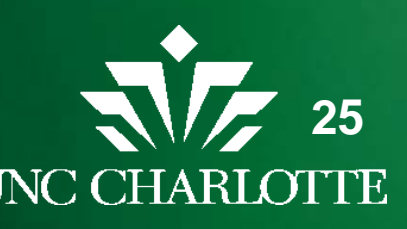

#### **Reimbursement Expenses Not Prepaid**

• Enter all expenses that were incurred while traveling even if those expense were paid with p-card or out of pocket

#### IX. Other Travel-Related Charges

Total per dient means \$100.70

(Enter the charges that were not already prepaid)

| Γ | Date of     |                        | Payment       |             |        |                                   |
|---|-------------|------------------------|---------------|-------------|--------|-----------------------------------|
|   | Transaction | Expense Type           | Method        | Amount      | Fund?  | Reference / Other Notes           |
| 1 | 4/19/2015   | Airline Baggage Fees   | Out of pocket | \$<br>25.00 | 123456 |                                   |
| 2 | 4/22/2015   | Airline Baggage Fees   | Out of pocket | \$<br>25.00 | 123456 |                                   |
| 3 | 4/19/2015   | Gratuity               | Out of pocket | \$<br>2.00  | 123456 | shuttle driver baggage            |
| 4 | 4/20/2015   | Gratuity               | Out of pocket | \$<br>3.00  | 123456 | housekeeping                      |
| 5 | 4/21/2015   | Gratuity               | Out of pocket | \$<br>3.00  | 123456 | housekeeping                      |
| 6 | 4/22/2015   | Gratuity               | Out of pocket | \$<br>3.00  | 123456 | housekeeping                      |
| 7 | 4/20/2015   | Meals (administrative) | Out of pocket | \$<br>48.00 | 139000 | networking meal with constituants |
| 8 | 4/22/2015   | Other (explain)        | P-card        | \$<br>42.00 | 123456 | TXN# 32323 Internet               |
| ۵ |             |                        |               |             |        |                                   |

#### • For more than 13 lines unhide rows 106-145

106 <-- For additional lines, unhide rows 106-145

145

(Step 1. Click on row 106; Step 2. Hold SHIFT, then click on row 145; Step 3. Right-click on row 145; Step 4. Select "Unhide")

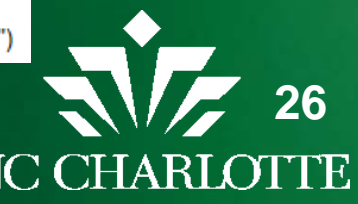

#### **Reimbursement Expenses Not Prepaid**

Recording expenses properly:

- Hotel and tax are now entered on one line (not broken out by day)
- Only separate hotel parking and "other" (i.e. internet) on different lines by payment type
- Expense type "other" should be used for internet, phone, books
- Subsistence rates can be changed for International rates or if department has a lower rate

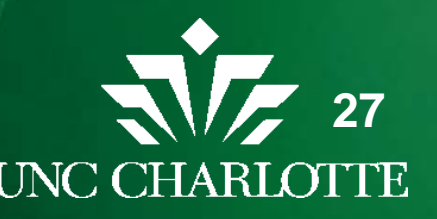

#### **Reimbursement Expenses Not Prepaid**

Expense types of note:

- Gratuity can enter by day or together but must clarify amounts and purpose in the other notes section
- Do not enter gratuity for meals or taxi as gratuity in this section
  - Enter that under those expense types
- Option to enter Administrative meals for meals with business purpose
  - Must provide FBAE form
- Alcohol account code can be selected
  - Must be noted on FBAE form

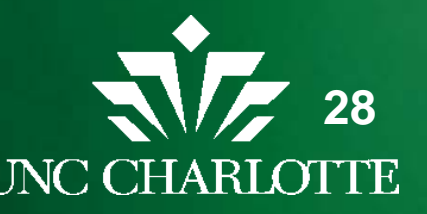

#### **Reimbursement Expenses Accounting**

 Once all data is entered the Expense Accounting section is automatically populated with the out of pocket expense minus any travel advance issued

| III. Reimbursement Expense Accou       | mbursement Expense Accounting (Accounts Payable Use Only) |        |    |          |  |
|----------------------------------------|-----------------------------------------------------------|--------|----|----------|--|
| Expense Account Code Description       | Fund                                                      | Code   |    | Amount   |  |
| Transportation-Ground OUT OF STATE     | 123456                                                    | 925300 | \$ | 34.50    |  |
| Subsistence-Meals OUT OF STATE         | 123456                                                    | 925360 | \$ | 71.40    |  |
| Subsistence-Other/Tip/Etc OUT OF STATE | 123456                                                    | 925380 | \$ | 11.00    |  |
| Transportation-Air OUT OF STATE        | 139000                                                    | 925280 | \$ | 50.00    |  |
| Administrative Meals                   | 139777                                                    | 951360 | \$ | 48.00    |  |
| Travel Advance                         | 660265                                                    | G13910 | \$ | (105.00) |  |
|                                        |                                                           |        |    |          |  |
|                                        |                                                           |        |    |          |  |

 Total Trip Costs section auto-calculates, showing the total trip cost with p-card payments, prepayments, and travel advance

| II. Trip Costs               |    |            |
|------------------------------|----|------------|
| Total Trip Cost              | \$ | 2,594.62   |
| Less: P-Card Payments        | ;  | (2,329.72) |
| Less: Direct Bills           |    | -          |
| Less: Other Prepayments      |    | (50.00)    |
| Less: Travel Advance         |    | (105.00)   |
| To be reimbursed to traveler | \$ | 109.90     |
|                              |    |            |

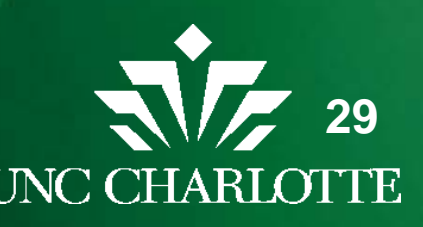

### **Reimbursement Fund Limit**

 If there is a fund limit and the actual expenses exceed the fund limit an error message will pop-up to advise you of error and allow you to correct the expenses (assign another fund) before signing

| IV. Funding                                           | Fund 1               | Fund 2 | Fund 3 |
|-------------------------------------------------------|----------------------|--------|--------|
| Fund(s) to be charged                                 | 123456               | 139000 | 139777 |
| Fund Limit (optional)                                 | 2,000.00             | -      | -      |
| P-Card, Direct Bills, Prepmts                         | 2,329.72             | 50.00  | -      |
| Reimbursements                                        | 116.90               | 50.00  | 48.00  |
| Total Charges Per Fund<br>Amount exceeding fund limit | 2,446.62<br>(446.62) | 100.00 | 48.00  |

V. Approval
Under penalties of perjury, I certify this is a true and accurate statement of
expenses incurred while in service of the State.

ERROR - Please correct prior to submitting
Signature of Traveler Date
I have examined this reimbursement request and certify that it is just and
reasonable.

ERROR - Please correct prior to submitting
Supervisor's Signature Date

--Continued on next page--

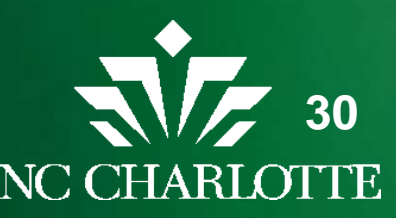

#### Reimbursement

- Once all the fields are completed print the form to get the required approval signatures
- Both the traveler and supervisor need to sign the form
- Once signed, send the hard-copy of the form with any supporting documentation to the Travel Office
- Travel Reimbursements should be submitted within 30 days of the date of return and become taxable after 60 days

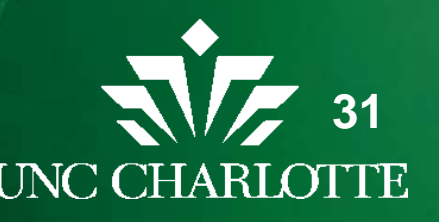

**Questions**?

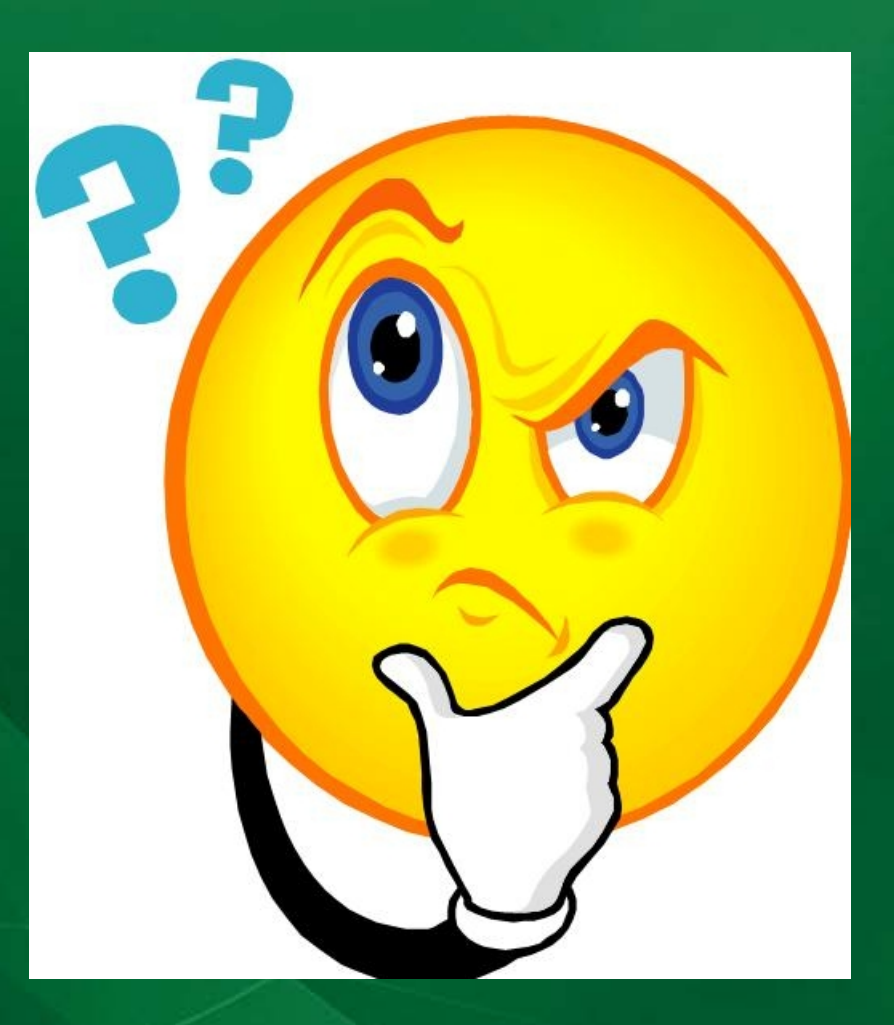

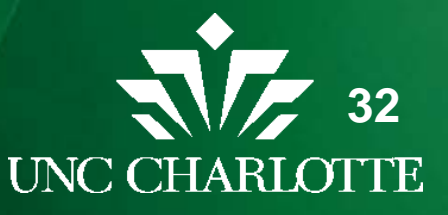